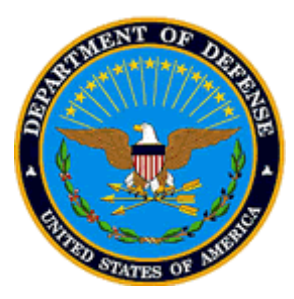

## USER GUIDE

Introduction to Fetal Heart Monitoring Online Program

February 2008

# CLICK BELOW TO ACCESS THE COURSE

http://www.healthstream.com/HLC/fhmdod

For returning users, you can mark the site above as a favorite for easy reference by opening your internet browser and selecting "Favorites" from the toolbar, and selecting "Add to Favorites" from the drop down list.

# User Guide for Fetal Heart Monitoring Courses on HealthStream

| Online Learning Center            | 2  |
|-----------------------------------|----|
| SELF-REGISTRATION                 | 2  |
| Organization Information          | 4  |
| General Information               | 5  |
| Institution Information           | 7  |
| LOGIN AFTER INITIAL REGISTRATION  | 8  |
| Take the Course                   | 9  |
| Technical Considerations          | 9  |
| Launch the Course                 | 9  |
| Course Home Page                  | 10 |
| Pre-Test                          | 11 |
| Course Navigation                 | 12 |
| Bookmarking Feature               | 12 |
| Restart a Course                  | 13 |
| Post-Test                         | 13 |
| Evaluation                        | 13 |
| CONTINUING EDUCATION CERTIFICATES | 13 |
| STUDENT TRANSCRIPTS               | 14 |
| SEEKING ADDITIONAL ASSISTANCE     | 15 |

## **Online Learning Center**

The HealthStream Learning Center platform will be used to deliver the online Introduction to Fetal Heart Monitoring Course to MTF staff. The platform will allow participants to track their participation. Students may obtain continuing nursing and/or medical education certificates.

### Self-Registration

Before beginning a course, you must first <u>register</u> into the HealthStream system. Once you have registered, you need not ever re-register, you may simply login according to the instructions on the home page (URL is http://www.healthstream.com/hlc/fhmdod)

To register: With a PC, open an Internet browser. Note: the system will not work with a Mac.

Type the following URL into the browser's address <u>http://www.healthstream.com/hlc/fhmdod</u>

Click GO or press ENTER. The following screen will appear:

| Edit Yiew Favorites Tools Help     Back Image: Construction     User ID:   Password:     Construction     Register only once.                                                                                                    | Links <sup>28</sup> |
|----------------------------------------------------------------------------------------------------|---------------------|
| Or Back Or Control     Search   Control     Control     Control     Control     Control     Control     Control     Control     Control     Control     Control     Control     Control     Control     Control     Control     Control     Control     Control     Control     Control     Control     Control     Control        Control     Control     Control           Control                                                                   | Links               |
| Image: Cogin       Login Instructions         User ID:       Upon registration, you'll find the Fetal Heart Monitoring Course.         Password:       Register only once.                                                                                                    |                     |
| Login Instructions       User ID:     Upon registration, you'll find the Fetal Heart Monitoring Course.       Password:     Register only once.                                                                                                    |                     |
| Upon registration, you'll find the Fetal Heart<br>Monitoring Course.<br>Password: Register only once.                                                                                                    |                     |
| Password: Register only once.                                                                                                    |                     |
|                                                                                                    |                     |
| Login         First time students click here to register.         Password Reminder         If you have forgotten your password and have a password reminder, enter your user ID and lick the link above to view it.         • New students, Click "First Time Students Click Here to Register"         • Refer to the Student User Guide for detailed instructions.         • Returning users, enter your User ID and lick the link above to view it. |                     |
| Forgot your Password? Do not re-register.<br>Enter your User ID, then click "Password Reminder".                                                                                                    |                     |
| Forgot your User ID? Do not re-register.<br>Contact your administrator at<br><u>webmaster@awhonn.org</u> or call<br>(USA Toll Free) 800-673-8499.<br>International callers dial (USA) 202-454-9614.                                                                                                    | _                   |
|                                                                                                    |                     |

4. Click on the link **FIRST TIME STUDENTS CLICK HERE TO REGISTER.** 

## **Organization Information**

1. Select the name of the institution in which you practice.

Your participation results will be linked to the facility where you practice.

Note: if you select the incorrect facility at the time of registration, contact the system administrator, so that your results will be reported correctly.

The institutions are listed in alphabetical order, first by service, then by facility name.

The preceding numeric code is a default number used by the system to keep the facilities displayed in the proper order.

| 🖉 http://www.hea                       | lthstream.com - HealthStream Learning Center:Self-Register - Microsoft Internet Explorer |         |
|----------------------------------------|------------------------------------------------------------------------------------------|---------|
| <u>F</u> ile <u>E</u> dit <u>V</u> iew | Favorites <u>T</u> ools <u>H</u> elp                                                     | 2       |
| 🌀 Back 🝷 📀                             | 🛛 😰 🏠 🔎 Search 🤺 Favorites  🧭 🍃 📴 🛄 🎇 🥞                                                  | Links » |
|                                        |                                                                                          | Ă       |
| If you have al<br>Organizati           | ready registered, please click <u>here</u> to login.<br>on Information                   |         |
| Institution:                           | Select an institution                                                                    |         |
|                                        | 001 - Air Force - ALTUS AFB, OK, US                                                      |         |
|                                        | 003 - Air Force - ANDREWS AFB, MD, US                                                    |         |
|                                        | 004 - Air Force - AVIANO AB, ITALY<br>005 - Air Force - BARKSDALE AEB LA LIS             |         |
|                                        | 006 - Air Force - BEALE AFB, CA, US                                                      |         |
|                                        | 007 - Air Force - BOLLING AFB, DC, US<br>008 - Air Force - BROOKS AFB, TX, US            |         |
|                                        | 009 - Air Force - BUCKLEY AFB, CO, US                                                    |         |
|                                        | 010 - Air Force - CANNON AFB, NM, US                                                     |         |
|                                        |                                                                                          | -       |

# **General Information**

The purpose of registration is to create an account for you to interact with the course.

| 🕯 http://www.hea               | lthstream.com - I                | HealthStream Learning Cent           | er:Self-Register - Microsoft Internet Explorer        |
|--------------------------------|----------------------------------|--------------------------------------|-------------------------------------------------------|
| <u>F</u> ile <u>E</u> dit ⊻iew | F <u>a</u> vorites <u>T</u> ools | Help                                 | Ar                                                    |
| 🌏 Back 👻 🕥 🕚                   | · 💌 🖻 🎸                          | ) 🔎 Search 🛛 👷 Favorites             | ; 🚱 🔗 🍃 🔜 🛄 🎇 🍪 Links 🎽                               |
|                                |                                  |                                      |                                                       |
| If you have alr                | eady registered                  | , please click <u>here</u> to login. |                                                       |
| Organizati                     | on Informat                      | ion                                  |                                                       |
| Institution:                   | ٥                                | 84 - Army - Brooke Army M            | edical Center                                         |
| General In                     | formation                        | Requ                                 | ired Fields are marked with a *.                      |
| Last Name:*                    |                                  |                                      | Enter your personal information                       |
| First Name:*                   |                                  |                                      |                                                       |
| Middle Name:                   |                                  |                                      |                                                       |
| User ID:*                      |                                  |                                      | Choose a User ID and Password                         |
| Password:*                     |                                  |                                      | Re-type your desired password                         |
| Confirm Passw                  | ord:*                            |                                      | Create a password reminder                            |
| Password Rem                   | inder:                           |                                      | Please make sure to provide your email address. Your  |
| Email:                         |                                  |                                      | user ID and password reminder will be emailed to you. |
| Time Zone:*                    |                                  | Eastern Time                         | Please select your time zone in drop down menu.       |

Please note: If you are located outside of US or you are not able to find your time zone in the drop down menu please select Eastern Time zone.

All coursework, tests, and evaluations must be completed by all students by midnight Eastern Time on September 26, 2008.

### Institution Information

- 1. Please select type of your staffing from the drop down menu in "staff type" field.
- 2. Please select your Experience Level. Definitions for experience levels are provided below.
- 3. Please make sure to select "Department of Defense' in department field.
- 4. Click SUBMIT (NOTE: You will be taken to the My Courses tab and your assignment)

Please note:

Identifying your staff type will allow the proper continuing education credits to be available. The choices in each drop down list always appear in alphabetical order.

The department field is necessary for reporting purposes; please make sure to select "Department of Defense".

| 🚰 http://www.healthstream.com -                                                                   | HealthStream Learning Center:Self-Register - Microsoft Internet Explorer                         |          |
|---------------------------------------------------------------------------------------------------|--------------------------------------------------------------------------------------------------|----------|
| <u>File E</u> dit <u>V</u> iew F <u>a</u> vorites <u>T</u> ools                                   | Help                                                                                             | <b>.</b> |
| 🚱 Back 🝷 💮 👻 🗾 🔮 🎸                                                                                | 🄓 🔎 Search 🤺 Favorites 🔣 😥 🤤 🛄 鑬 🖏                                                               | Links »  |
| User ID:*                                                                                         |                                                                                                  |          |
| Password:*                                                                                        |                                                                                                  |          |
| Confirm Password:*                                                                                |                                                                                                  |          |
| Password Reminder:                                                                                |                                                                                                  |          |
| Email:                                                                                            |                                                                                                  |          |
| Time Zone:*                                                                                       | Eastern Time 💌                                                                                   |          |
| Institution Informatio                                                                            | n                                                                                                |          |
| Staff Type:*                                                                                      | Select a value                                                                                   |          |
| Experience Level:*                                                                                | Select a value  HOSPITAL CORPSMAN MEDIC                                                          |          |
| Department:*                                                                                      |                                                                                                  |          |
| Note: If you have entered a<br>will be emailed to you shortly.<br>password. If you forget this in | NURSE - LPN<br>NURSE - NP<br>NURSE - RN<br>PHYSICIAN - ATTENDING PHYSICIAN<br>PHYSICIAN - INTERN |          |
|                                                                                                   | PHYSICIAN - RESIDENT YR 2 Submit                                                                 |          |
|                                                                                                   |                                                                                                  |          |
|                                                                                                   | 😝 HealthStream Copyright © 2008 HealthStream, Inc. All Rights Reserved.                          |          |
|                                                                                                   | Build 7.10.25.927.35                                                                             |          |
|                                                                                                   | O:HLCWEB25 A:HLCWEB25 C:UNKNOWN                                                                  | •        |

Definitions for Experience Level:

Advanced – 4 years or more work experience in the perinatal/neonatal area Beginner – Less than 6 months work experience in the perinatal/neonatal area Intermediate – 6 months to less than 4 years work experience in the perinatal/neonatal area

### Login After Initial Registration

Once registered into HealthStream Express, you do not have to register again, and can now log into the course from the home page.

 Open an Internet browser.
 Type the following URL into the browser's address window: <u>http://www.healthstream.com/hlc/fhmdod</u>

3. Click GO or press ENTER.

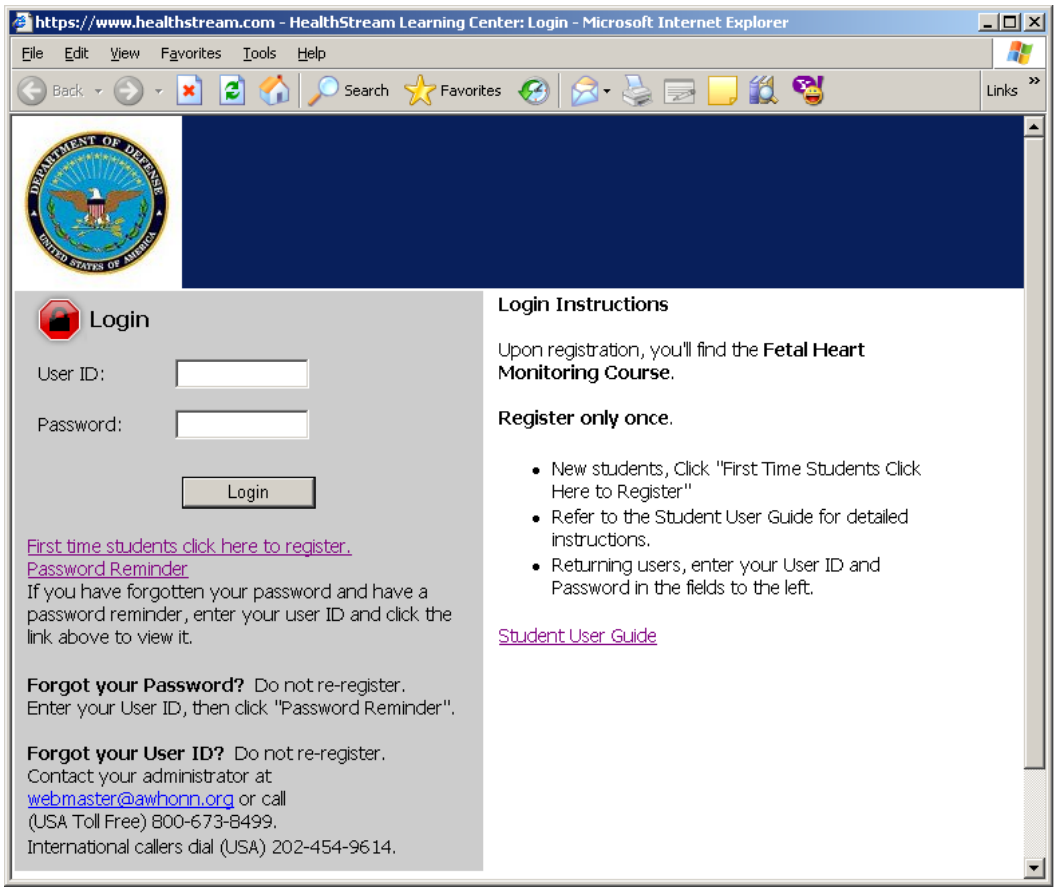

You will be taken to your assigned courses page.

### Take the Course

### **Technical Considerations**

Courses must be accessed on a PC, not a Mac.

All popup blockers must be disabled. This includes any additional toolbars, such as Yahoo or Google.

#### Launch the Course

Click on the name of the assigned course.

| HealthStream                                                |                                                        |
|-------------------------------------------------------------|--------------------------------------------------------|
| Nancy Hude   10 MDG: USAF ACADEMY, CO, US   Student         | Jan 15 2008 9:21 AM ET                                 |
| My Courses My Transcript Catalog HospitalDirect® My Profile | 🔣 Site Map - 🇧                                         |
| Downtime Reminder - January 17-18, 2008 (Students)          |                                                        |
|                                                             |                                                        |
|                                                             | Upcoming Classes Classes to be Registere               |
| My Courses                                                  |                                                        |
| Jurse Name                                                  | Due Date* Course Status                                |
| Introduction to Fetal Heart Monitoring (AWHONN)             | 01/10/2009 In Progress                                 |
|                                                             | *All assigned courses are due at midnight, Eastern Tim |

This brings you to the course home page.

# **Course Home Page**

The course home page is the place from which you will participate in the course and continuing education activities.

**Pre-Test** 

The 5 question pre-test must be completed prior to accessing the course. It is not necessary to pass the pre-test. Pre-test is a tool to test student's knowledge prior to the training.

### User Guide for Fetal Heart Monitoring Courses on HealthStream

### **Course Navigation**

Navigate through the course by clicking the "Next" button at the bottom of each page. Return to the previous page by clicking the "Back" button at the bottom of each page. The course provides instructions throughout relative to completing each section. An important feature is bookmarking. This saves your place and allows you to return to the course at a later time without losing your work.

**Bookmarking Feature** 

To return to the course at a later time without losing your work, click "Save and Exit"

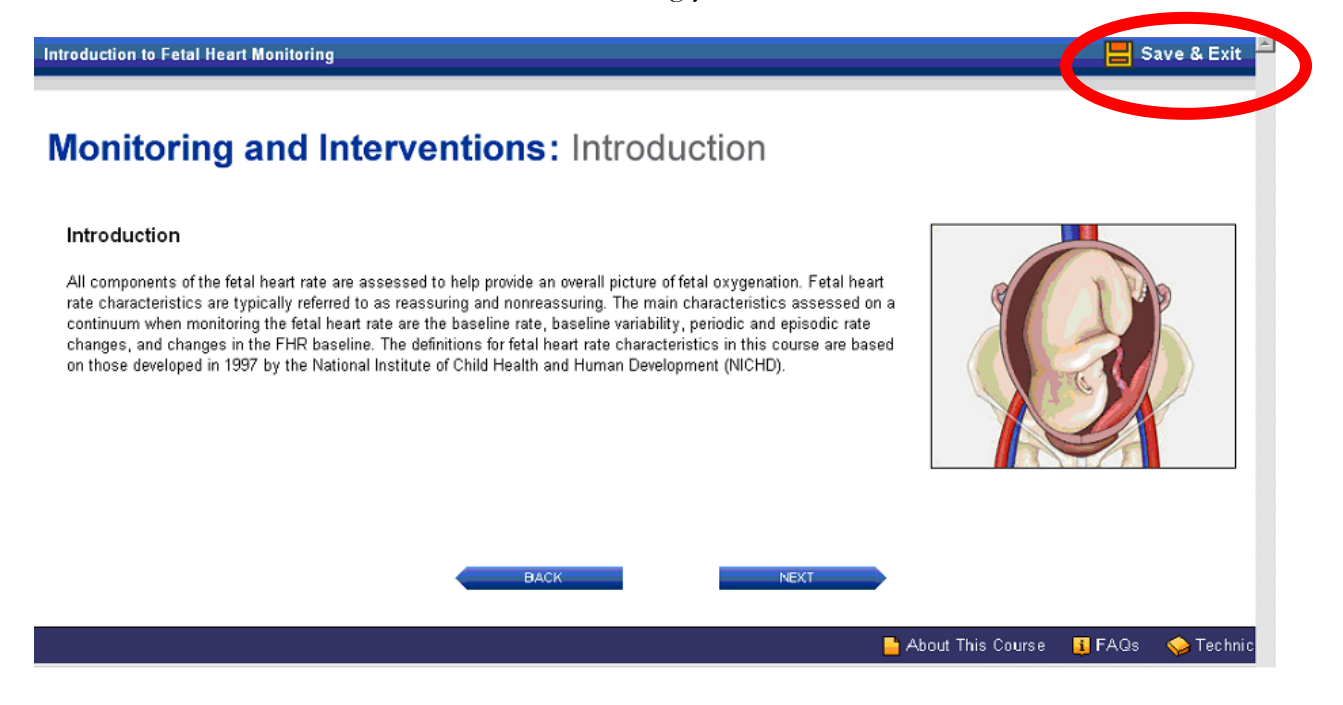

After clicking Save and Exit, you will see this message that it is OK to close your browser window.

Your work has been saved. Next time you login, you will have a choice to start where you left off or to start over.

#### Thank You.

Your place in the course has been saved. It is now safe to close this browser window.

### Restart a Course

To login into the system start typing your User ID and Password. Select the course you wish to resume.

Click on the in progress activity you wish to resume when you re-enter the course home page

### Post-Test

1. The post-test is required and both the pre-test and the coursework are prerequisites.

2. It is necessary to achieve a passing score of 80% or higher to pass the post-test.

3. It is necessary to pass the post-test before the course is considered, "complete".

Student has three (3) attempts to pass the test.

### Evaluation

Please evaluate your experience in taking the course. Your feedback will be provided to the courseware vendor, the accrediting agencies and the platform provider. Evaluation must be completed prior the post-test. The evaluation is available after the course is complete.

### **Continuing Education Certificates**

All course modules, the corresponding evaluation, and a passing grade of 80% or higher is required to achieve a status of "complete".

Once all course components are complete, obtain continuing education certificates (nurses and physicians) from the <u>Course Home Page</u>.

| Edit View Envering Table         |                             |                      |                                 |                   |                        |                      |
|----------------------------------|-----------------------------|----------------------|---------------------------------|-------------------|------------------------|----------------------|
| Lait view Favorites Loois E      |                             |                      |                                 |                   |                        |                      |
| заск • 💟 • 본 😰 🚺                 | >> Search X Favorites       |                      | 🤰 🗹 🍷 🛄 💫                       |                   |                        |                      |
| ss 😂 http://www.healthstream.com | /HLC/Common/Course/CourseIn | .stanceDetails.aspx? | courseinstanceid=2355F92F-D8BD- | 11DC-8864-0015171 | 353BD&featureGroup=2   | 0000&readonly=1&exit |
| NYou have successfully           | completed this cours        | e. You can vie       | w vour certificate below        | under the CE ·    | Credit Informatio      | on section as        |
| 🅗 well as from the My T          | ranscript tab. To retur     | m to your list       | of assigned and enrolled        | l courses, click  | : the My Courses       | tab                  |
|                                  |                             |                      |                                 |                   |                        |                      |
| Course Learning Activi           | ties                        |                      |                                 |                   |                        |                      |
| You are enrolled in this course. | Click the "Course Overvi    | iew" link above t    | o review the course descript    | ion, learning obj | ectives, and all avail | able CE credit       |
| prior to beginning the learning  | activities below. (For CE ( | Credit Informatio    | on, scroll down.)               |                   |                        |                      |
| Learning Activity                |                             |                      | Status                          | Score             | Last Accessed          |                      |
|                                  |                             |                      | Bassad                          | 9004              | 2/11/2009 10:2         | и iм                 |
|                                  |                             |                      | - assou                         | 00%               | 2/11/2008 10.2         |                      |
| M Introduction to Fetal Heart    | : Monitoring (AVVHONN)*     |                      | Completed                       | 0%                | 2/22/2008 11:5         | 8 PM                 |
| ☆ Introduction to Fetal Heart    | : Monitoring Course Evalu   | ation*               | Passed                          | 100%              | 2/23/2008 12:0         | 1 AM                 |
| <b>⊘</b> Post-Test <b>*</b>      |                             |                      | Passed                          | 93%               | 2/23/2008 12:5         | 1 AM                 |
|                                  |                             |                      |                                 |                   |                        |                      |
| Continuing Education C           | redit Information           |                      |                                 |                   |                        |                      |
| the CE cr.                       | edit for which your allfy   | based upon va        | ur professional license inform  | ation in the syst | tem If there is anot   | har cradit listad    |
| on the Course end                | union you qualify, u        | pdate your prof      | fessional license information b | y clicking the "M | 1aintain Disciplines a | nd Licenses" link    |
| oelow (if available) or by conta | cting your administrator.   |                      |                                 |                   |                        |                      |
| Certificate of Completion:       | View Certificate            |                      |                                 |                   |                        |                      |
| Credit Name                      | Units                       | License #            | Certificate                     |                   |                        |                      |
| CNE                              | 2.80 Contact Hour(s)        |                      | View Certificate                |                   |                        |                      |
|                                  |                             |                      |                                 |                   |                        |                      |

# Student Transcripts

Students may view certificates, and maintain license and discipline information from their "My Transcript" tab.

| 🚰 My Transcript - Microsoft Internet Explorer                                |                                                                                            |                            | <u>- 0 ×</u> |
|------------------------------------------------------------------------------|--------------------------------------------------------------------------------------------|----------------------------|--------------|
| <u>File E</u> dit <u>V</u> iew F <u>a</u> vorites <u>T</u> ools <u>H</u> elp |                                                                                            |                            | 2            |
| 🚱 Back 🝷 💮 🖌 🗾 😰 🏠 🔎 Search                                                  | 📌 Favorites 🛛 🔗 🕹                                                                          | i 🔟 - 📙 🎎 🥞                | Links »      |
| Address 🗃 http://www.healthstream.com/HLC/Student/M                          | yTranscript.aspx                                                                           |                            | •            |
|                                                                              |                                                                                            |                            | Ă            |
| HEALTHSTREAM                                                                 | 1T                                                                                         | Eeb 26 2008 3:42 PM ET     | ουτ          |
| Vy Courses My Transcript Catalog                                             | spitalDirect® My Profile                                                                   | Site Map                   | 🖸 Help       |
|                                                                              |                                                                                            |                            | <u> </u>     |
| My Transcript<br>Completed Courses                                           |                                                                                            | Print Transcr              | ipt          |
| Click a course's name to view your certil course.                            | icates or to review the                                                                    | [<br>Range: Last 12 Months | Date         |
| Course Name Es                                                               | timated Length                                                                             | Date Awarded*              |              |
| *All times listed in Eastern time zone.                                      |                                                                                            |                            |              |
| HealthStream                                                                 | Copyright © 2008 HealthStream, Inc.<br>Build 7.10.25.927.35<br>HLCWEB6 A:HLCWEB6 C:UNKNOWN | All Rights Reserved.       |              |
| <u> </u>                                                                     |                                                                                            |                            | ~            |

# Seeking Additional Assistance

If you need additional assistance, please contact the AWHONN administrator at webmaster@awhonn.org or call (USA Toll Free) 800-673-8499.

International callers dial (USA) 202-454-9614.